# Evidence koní v Portálu farmáře

#### Přihlášení do Portálu farmáře

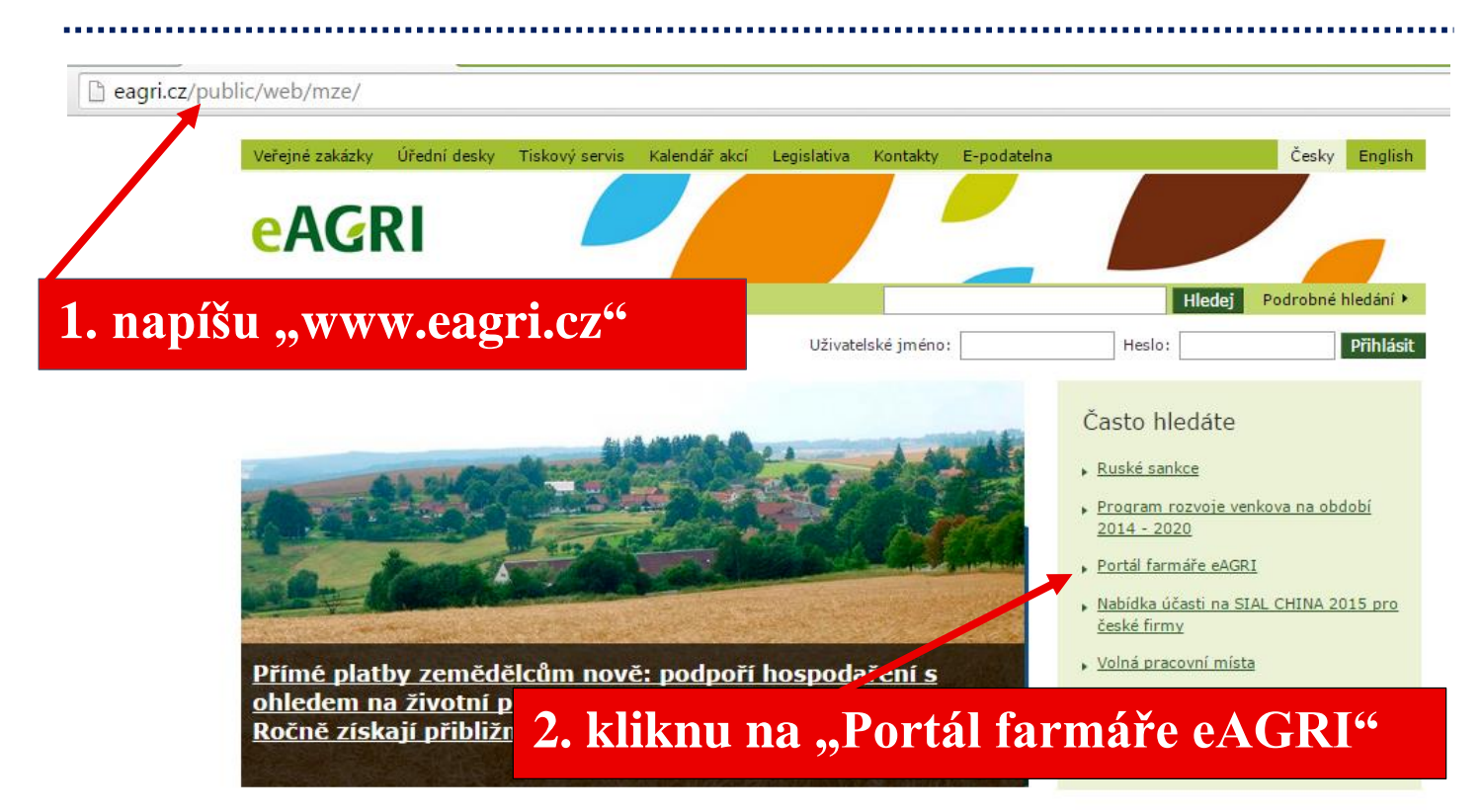

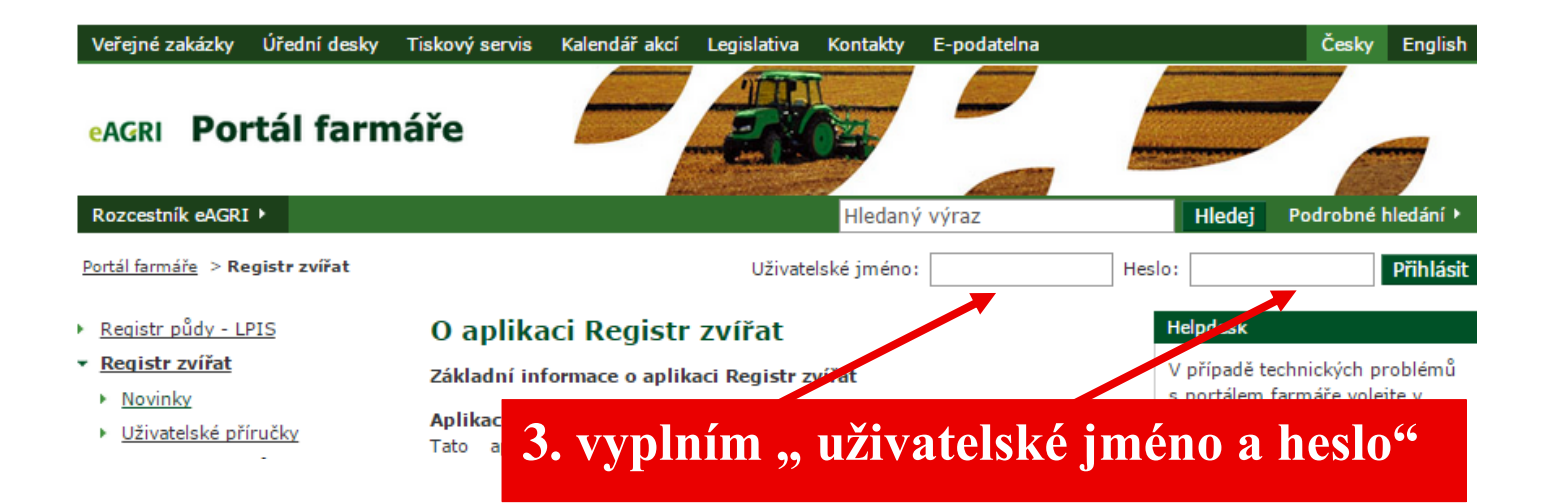

## Spuštění Registru zvířat

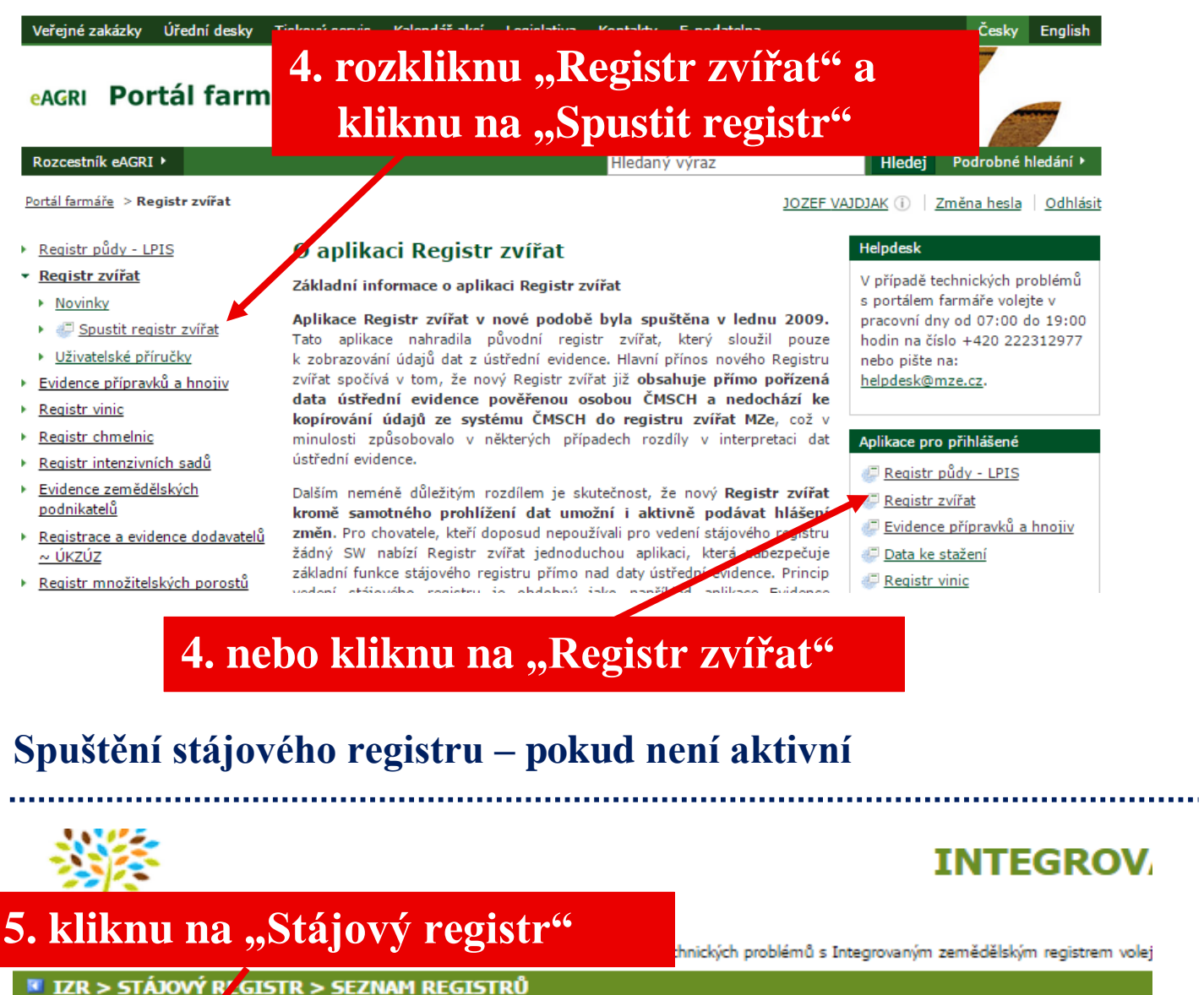

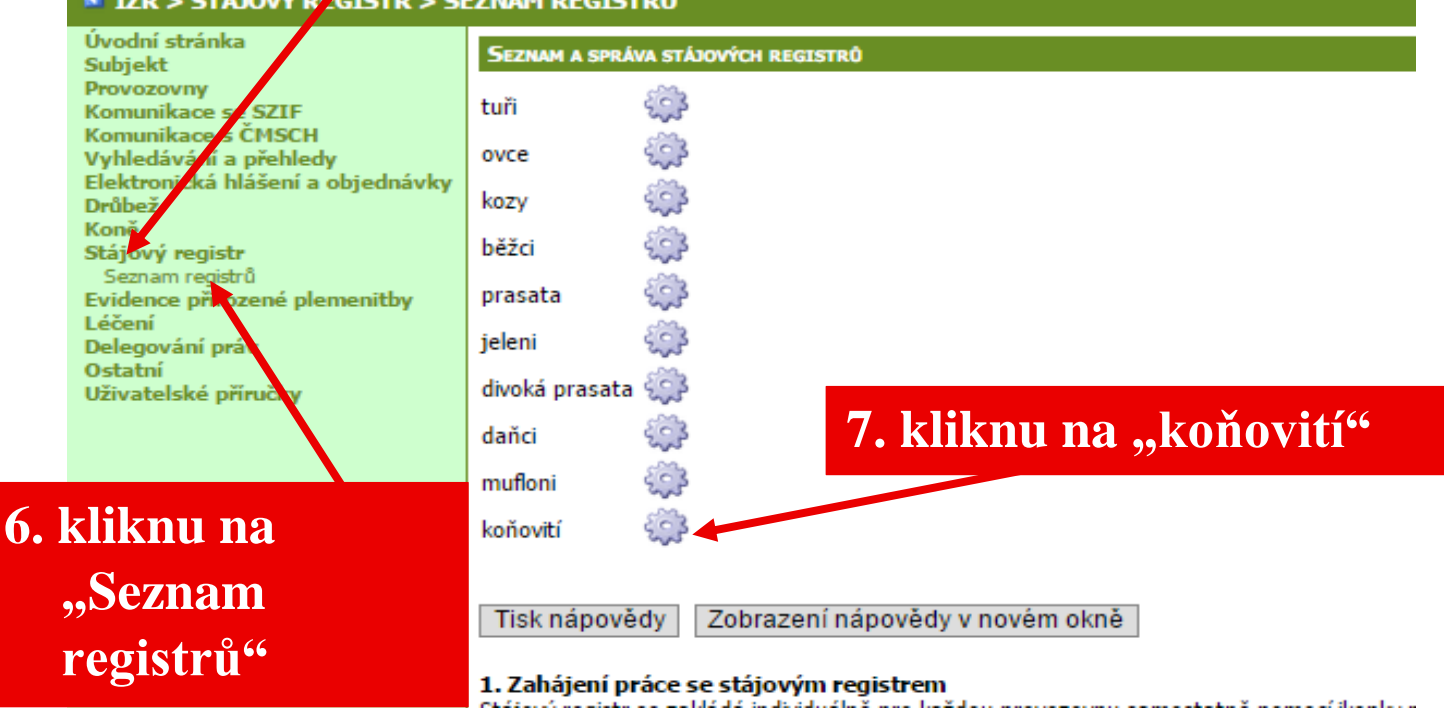

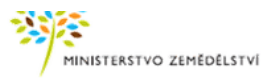

| IZR > STÁJOVÝ REGISTR > S                                                                                      | PRÁVA REGISTRŮ 8. ZAŠKT                                                                          | tnu vybranou prov       | ište na: <u>helpde:</u><br>7 <b>0ZOVNU</b> |  |
|----------------------------------------------------------------------------------------------------|--------------------------------------------------------------------------------------------------|-------------------------|--------------------------------------------|--|
| Úvodní stránka<br>Subjekt<br>Provozovny<br>Komunikace se SZIF<br>Komunikace se ČMSCH<br>Vvhledávání a přehledv | Správa stálových ne<br>Seznam provozoven pro druh zvířat - koňovití                              |                         |                                            |  |
| Elektronická hlášení a objednávky<br>Drůbež<br>Koně<br>Stájový registr<br>Seznam registrů                      | Zpět na seznav registrů<br>Seznam provozoven s nezaloženým stájovým registrem na Portálu farmáře |                         |                                            |  |
| Evidence přirozené plemenitby<br>Léčení                                                                        | Provozovna                                                                                       | Katastrální území       | Datum založení                             |  |
| Delegování práv<br>Ostatní<br>Uživatelské příručky                                                             | CZ 42001131                                                                                      | 654477 - Horní Chřibská |                                            |  |
|                                                                                                    | Aktivovat                                                                                        | 9. kliknu na            | "Aktivovat"                                |  |

## Zápis koní do registru – pokud jsou koně nahlášení na ÚE

# 10. zkontroluju údaje o zvířeti a zaškrtnu

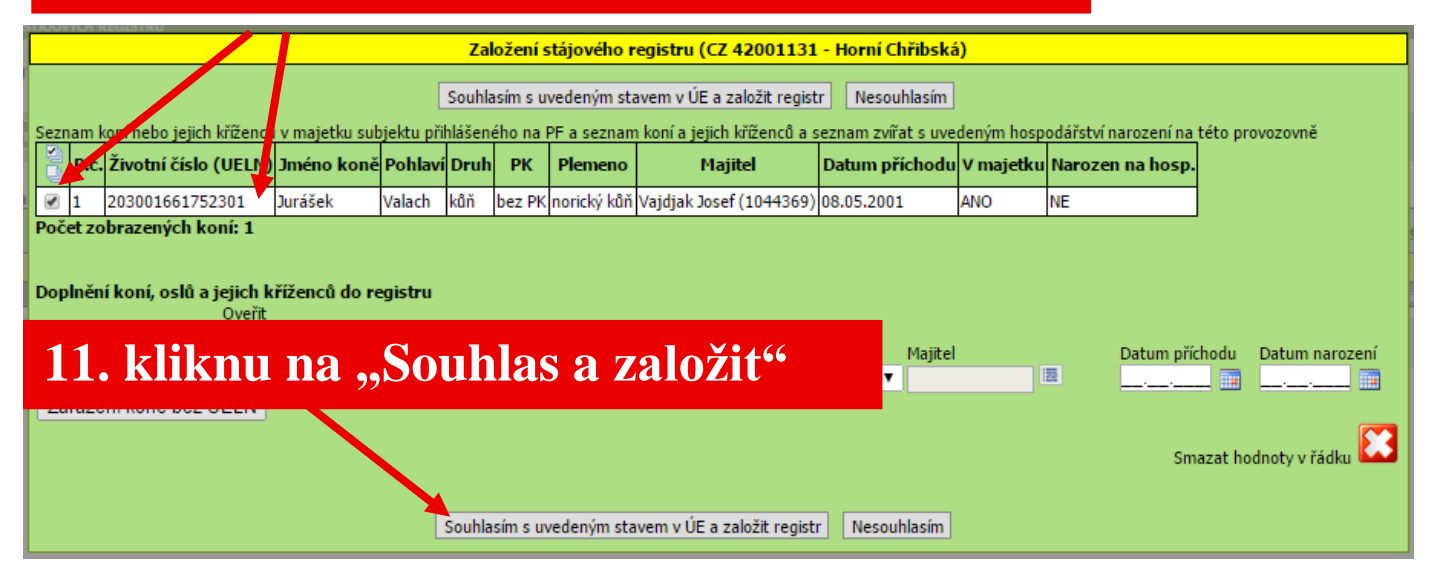

## Zápis koní do registru – pokud nejsou koně nahlášení na ÚE

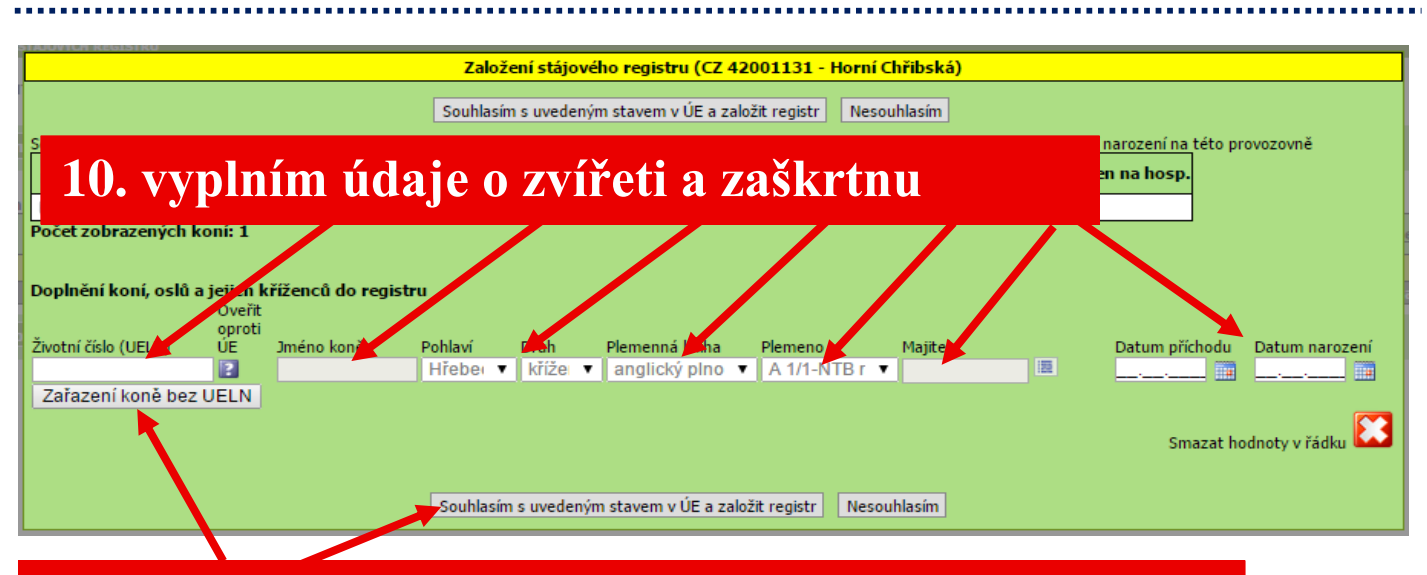

11. zařadím koně a kliknu na "Souhlas a založit"

#### Registr koní

| MINISTERSTVO ZEMĒDĒI                                                                                                    | INTEGROVANÝ ZEMĚDĚLSKÝ REGISTR                                                                                                    |
|----------------------------------------------------------------------------------------------------|----------------------------------------------------------------------------------------------------|
| 170 > ετάιοιν ρεσιστρ > ρι                                                                                                    | V případě technických problémů s Integrovaným zemědělským registrem volejte v pracovní dny od 08:00 do 17:00 hodin na číslo +420 222 312 9                                                                                                    |
| Vzková stránka<br>Subjekt<br>Provozovny<br>Komunikace se SZIF<br>Komunikace se SZIF<br>Komunikace se SCHSCH<br>Vyhledávání a přehledy<br>Elektronická hlášení a objednávky<br>Drůbež<br>Stájový registr<br>Seznam registrů<br>Seznam registrů<br>Evidence přirozené plemenitby<br>Léčení<br>Delegování práv<br>Ostatní<br>Uživatelské přiručky | PALCE SE STÁJOVÝM REGISTREM<br>REGISTRE KONT V HOSPODÁŘSTVÍ: CZ 42001131 - HORM CHŘIJBSKÁ<br>Koně držení v hospo (Blok č.1) Přemistění koní držených v hosp. (Blok č.2) Pohyby Tiskopisy změny Stav zvířat k datu Stáje Partneři Požadavky na zm<br>Výběr provozovny CZ 4200 +31 - Horní Chřibská ▼ Zvířata dle vyřazení ve stavu ▼ Počet zvířat ve stavu: 1   Počet nevyřízených požadavků: 0<br>Trvalý přísun Dočasné přemisk ní zpět Narození<br>Trvalý odun Dočasné přemisk ti Vývoz Porážka Úhyn, utracení Ztráta<br>Změna majitele Kastrace Edith te údajů zvířete Změna stáje Porava úvodního naplnění<br><sup>1</sup> /2 P.č. Životní číslo (UELN) Stáj méno koně Datum narozer Pohlavi Druh Plemenná kniha Plemeno Maiitel Dat. příchodu Poz<br>1 203001661752301 00 Du ššek 08.05.20.1 Valach kůň - norický kůň Vajdjak Josef O 08.05.2001 počateční stav z |
| 12 Dog                                                                                                    | Export do L scelu Export do CSV  : portovat (*) Vie * Zafiltovani (*) Zašiktnuté Sloupce (*) Viechny * Aktuálně zobrazené (*) Viechny * Aktuálně zobrazené (*) Viechny * Aktuálně zobrazené (*) Viechny * Aktuálně zobrazené (*) Viechny * Aktuálně zobrazené (*) Tisk rozšířen * tisk                                                                                                    |

## Pokud už mám aktivní stájový registr koní

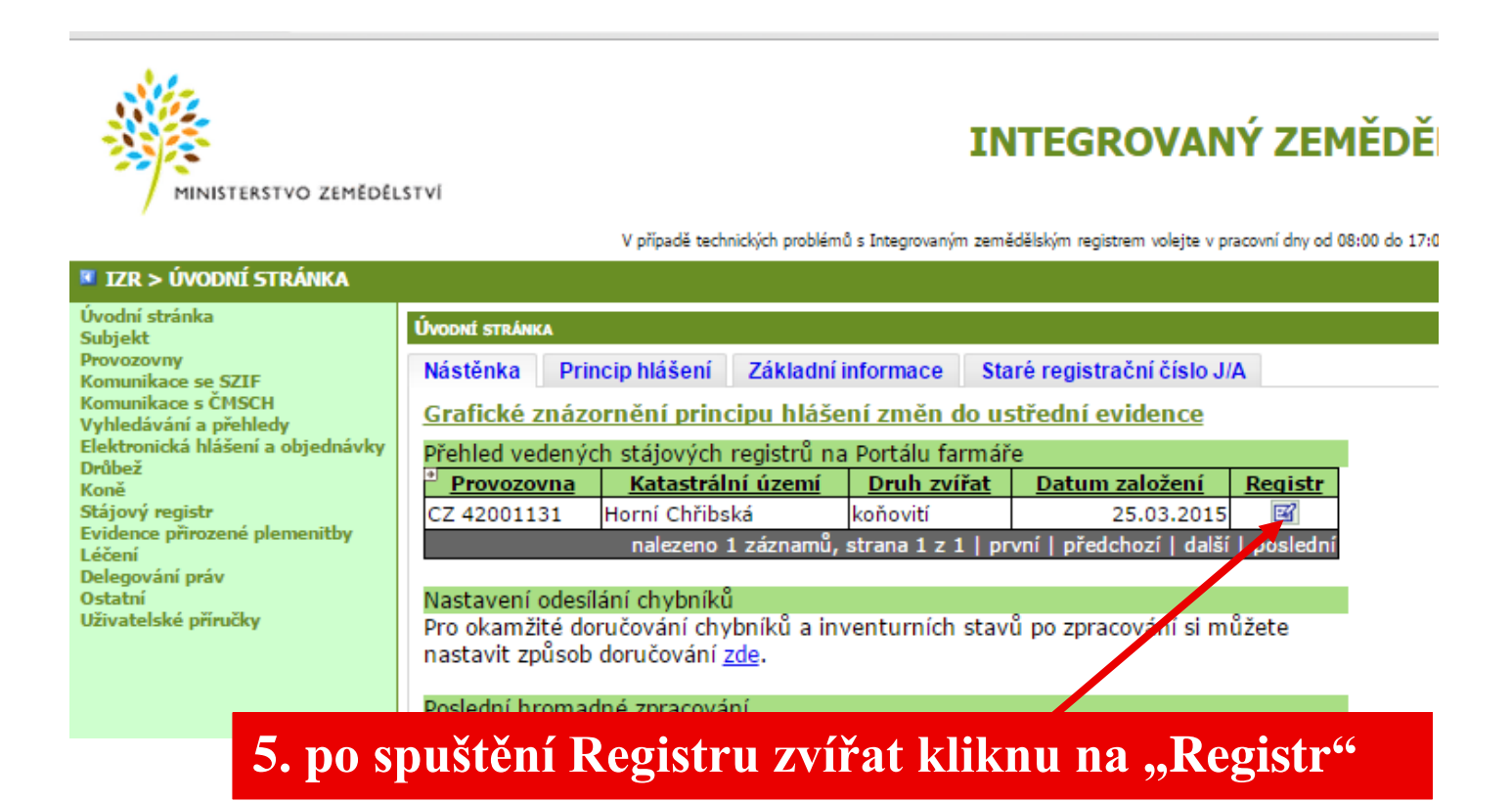

## Pokud nemám aktivované koně na hospodářství v ÚE

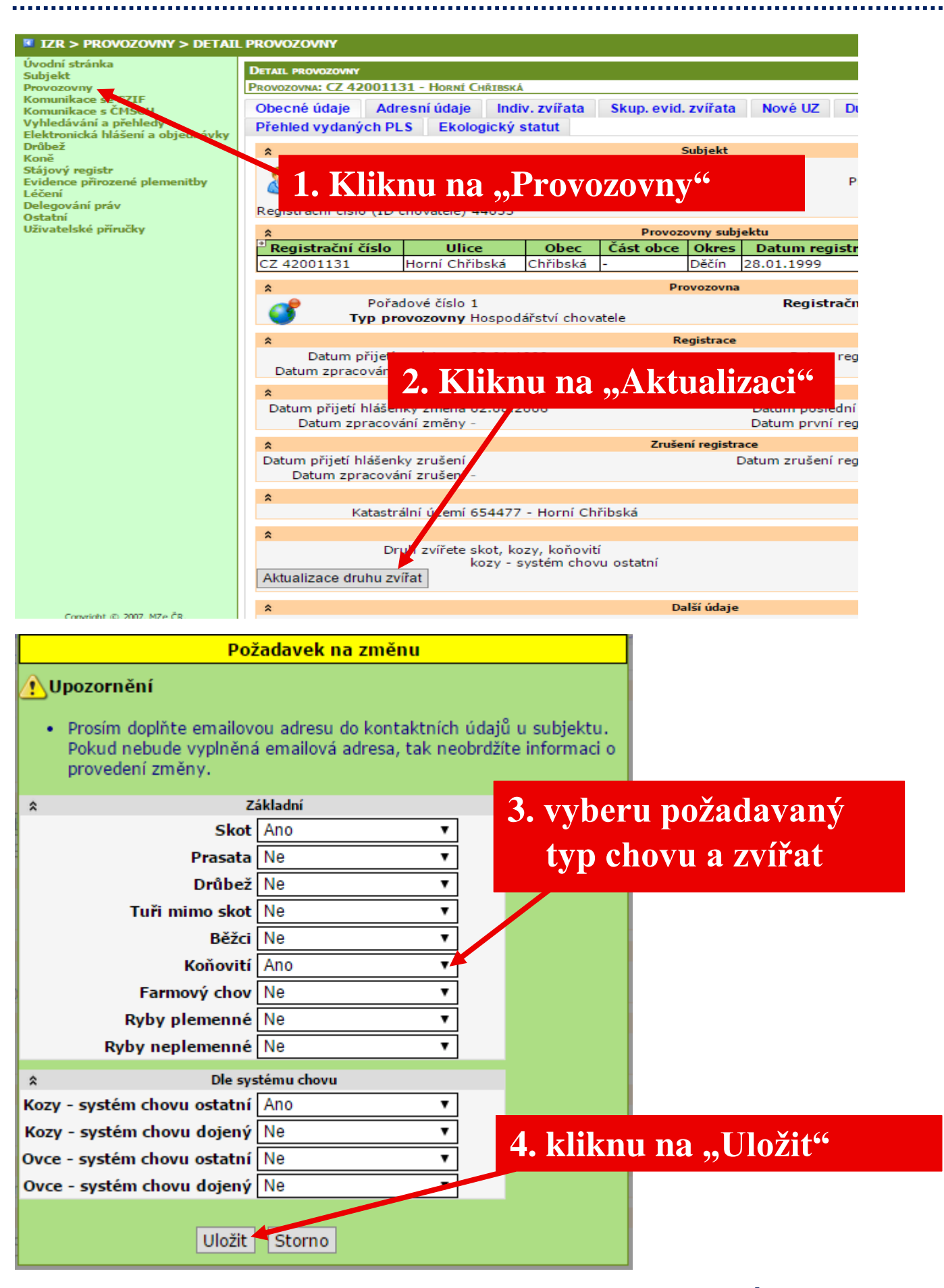

#### Přijde mi e-mail z ÚE o zaevidování